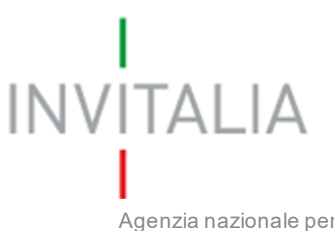

Agenzia nazionale per l'attrazione degli investimenti e lo sviluppo d'impresa SpA

## FACTOR Y MPRESA T U R I S M O

## Guida alla presentazione della domanda v.1.0

## 

#### FACTOR YMPRESA T U R I S M O

## Sommario

| 1. | Accesso all'area riservata   | 3  |
|----|------------------------------|----|
| 2. | Accesso alla piattaforma     | 3  |
| 3. | Presentazione domanda        | 4  |
| 4. | Compilazione domanda         | 6  |
|    | 4.1 Impresa proponente       | 6  |
|    | 4.2 Rappresentante legale    | 11 |
|    | 4.3 Compagine sociale        | 13 |
|    | 4.4 Descrizione del progetto | 15 |
| 5. | Invio domanda                | 17 |

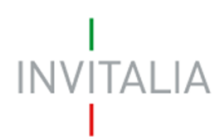

#### 1. Accesso all'area riservata

Per accedere all'area riservata relativa a FactorYmpresaTurismo, occorre effettuare la registrazione all'area riservata del sito di Invitalia (area pubblica) nel corso della quale vengono rilasciate le credenziali (Username e Password).

#### 2. Accesso alla piattaforma

L'accesso all'area riservata per la presentazione della domanda di partecipazione al programma FactorYmpresaTurismo avviene tramite Log In sul sito <u>https://appfyt.invitalia.it</u> (**Figura 1**), inserendo Username e Password assegnate in fase di registrazione al sito istituzionale di Invitalia.

| I<br>INVITALIA<br>I | Servizi on-line Invitalia                                                                                                    |
|---------------------|----------------------------------------------------------------------------------------------------|
|                     | Inserisci le credenziali per accedere ai servizi                                                                                                    |
|                     | prova@example.com                                                                                                    |
|                     | Password                                                                                                    |
|                     | Accedi<br>Se non sei registrato <b>clicca qui</b><br>Se non ricordi la tua password <b>clicca qui</b>                                                                                                    |
|                     | Nota bene: da questa pagina si accede alle aree<br>riservate relative alle misure gestite da Invitalia. Dopo<br>l'accesso, se sei registrato a più aree riservate, avrai la<br>possibilità di accedere ad ognuna di esse. |

Figura 1 - Schermata di Log In

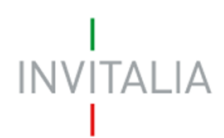

## 3. Presentazione domanda

A seguito di Log In, l'utente visualizzerà l'home page del sito di presentazione della domanda dove potrà creare una nuova domanda (**Figura 2**).

| INVITALIA                                                                                                    | Home   Elenco incentivi   Contatti   单<br>FACTOR Y M P R E S A<br>T U R I S M O                                                                                                    |
|----------------------------------------------------------------------------------------------------|----------------------------------------------------------------------------------------------------|
| DI COSA SI TRATTA<br>i<br>Satorympresa Turismo è il programma di agevolazioni promosso da<br>Invitalia per stimolare lo sviluppo di idee di business innovative nella<br>filiera turistica e selezionare i progetti con maggiore potenzialità per<br>accompagnarli e sostenerli nel raggiungimento dei loro obiettivi di<br>business. | <ul> <li>A CHI SI RIVOLGE</li> <li>Persone fisiche di maggiore età, individualmente o in team, che in caso di ammissione alle agevolazioni si impegnino a costituire un'impresa in qualsiasi forma giuridica;</li> <li>Singole imprese in qualsiasi forma giuridica siano esse costituite e la cui data di costituzione non sia anteriore al 1° gennaio 2014;</li> <li>Startup innovative regolarmente costituite e iscritte nell'apposita sezione speciale del Registro delle imprese di cui all'articolo 25. comma 8. del decreto-legge n. 179/2012;</li> </ul> |
| Il responsabile del Procedimento è il Dott. Marco De Guzzis<br>Codice Call Denominazione Data creazione Tipologia<br>PARTECIP                                                                                                    | impresa Stato Data invio Protocollo Modifica Annulla<br>Tutte le call 5 ▼ 0 di 0  < < > > <br>A ALLA CALL                                                                                                    |

#### Figura 2 - Home page FactorYmpresa Turismo

Per creare una nuova domanda è necessario cliccare sul pulsante "Partecipa alla Call" (Figura 3).

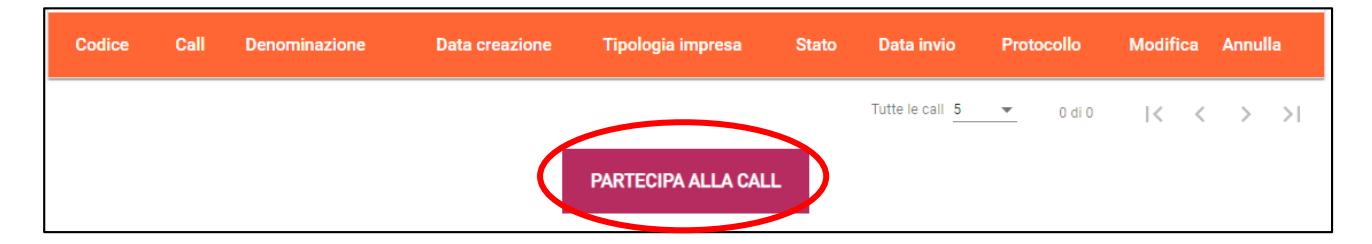

Figura 3 - Creazione Nuova Domanda

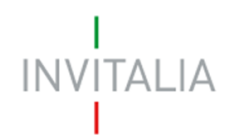

 

 FACTOR Y MPRESA

 Image: Construction of the state of the state of the tipologia di proponente: società costituita o non costituita (Figura 4). Si passa alla sezione successiva dopo aver cliccato sul tasto "Conferma".

| Call * | ▼ Tipologia proponente * | · · · |
|--------|--------------------------|-------|
|        | Conferma                 |       |

Figura 4 - Indicazione Call e Tipologia proponente

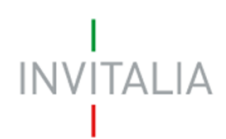

### 4. Compilazione domanda

Per poter inoltrare una domanda occorre compilare diverse form. È possibile navigare tra una form e l'altra utilizzando il menu nella parte sinistra dello schermo (**Figura 5**).

| Home page                |
|--------------------------|
| Impresa proponente       |
| Rappresentante legale    |
| Compagine sociale        |
| Descrizione del progetto |
| Allegati                 |

#### Figura 5 - Sezioni di domanda

Note per la compilazione: Alla creazione di una nuova domanda occorre tener conto che:

- La compilazione di alcune sezioni (es. Rappresentante legale) non risulta essere abilitata se non è stata prima completata la form "Impresa proponente";
- Nel caso di società costituite, sono compilabili solo le form "Soggetto referente" e "Descrizione del progetto". In "Soggetto referente" le "Informazioni di contatto" saranno precompilate con i dati inseriti in fase di registrazione del sito INVITALIA, ad eccezione di nazione di cittadinanza e residenza;
- Se non sono state compilate tutte le form che compongono la domanda, qualora si tenti l'accesso alla sezione "Allegati", il sistema genererà diversi messaggi di errore (vedi Paragrafo 5).

#### 4.1 Impresa proponente

La prima anagrafica visualizzata a seguito della generazione di una nuova domanda è **Impresa Proponente**, dove dovranno essere inseriti i dati anagrafici relativi all'impresa interessata ad accedere al programma FactorYmpresa Turismo (**Figure 6 e 7**).

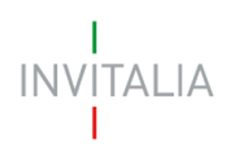

#### FACTOR YMPRESA TURISMO

| Home page                | 🗄 Impresa proponente                                                    |                             |
|--------------------------|-------------------------------------------------------------------------|-----------------------------|
| Impresa proponente       | Informazioni contatto                                                   |                             |
| Compagine sociale        | Denominazione                                                           | Forma giuridica 👻           |
| Descrizione del progetto |                                                                         |                             |
| Allegati                 |                                                                         |                             |
|                          | Partita IVA                                                             | Data rilascio partita IVA 💼 |
|                          | Data costituzione società 💼                                             | Data iscrizione c/o CCIAA 💼 |
|                          | Iscrizione c/o CCIAA di                                                 | Numero REA                  |
|                          | Capitale sociale sottoscritto €                                         | Capitale sociale versato €  |
|                          | Codice ATECO<br>Inserisci il codice nel formato xx.xx.xx di soli numeri | Descrizione ATECO           |
|                          | Numero dipendenti (facoltativo)                                         | Dimensione impresa 👻        |
|                          | 2 Indirizzo                                                             |                             |
|                          | 3 Contatti                                                              |                             |
|                          | Sat                                                                     | va                          |

#### Figura 6 - Informazioni di contatto

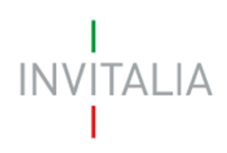

| Home page                | 🖶 Impresa proponente                               |
|--------------------------|----------------------------------------------------|
| Impresa proponente       | ✓ Informazioni contatto                            |
| Compagine sociale        | Indirizzo                                          |
| Descrizione del progetto | Regione sede legale    Provincia sede legale       |
| Allegati                 |                                                    |
|                          | Comune sede legale                                 |
|                          | CAP sede legale Civico sede legale                 |
|                          | 0 / 5<br>□ Sede operativa uguale alla sede legale? |
|                          | Regione sede operativa   Provincia sede operativa  |
|                          |                                                    |
|                          | Comune sede operativa   Indirizzo sede operativa   |
|                          | CAP sede operativa Civico sede operativa           |
|                          | 0 / 5                                              |
|                          | 3 Contatti                                         |
|                          |                                                    |
|                          |                                                    |
|                          | Satva                                              |

Figura 7 - Indirizzo

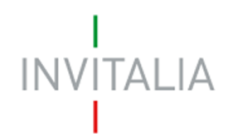

Il sistema prevede l'auto-compilazione sia per il campo *Codice Ateco* che per il campo *Descrizione Ateco,* inserendo: nel primo caso, le prime tre cifre del codice o, nel secondo, le prime quattro lettere della descrizione si visualizza una tendina con l'elenco delle possibili scelte (**Figura 8**).

| Codice ATECO<br>46.4                                 | Descrizione ATECO<br>Commercio all'ingrosso di abbigliamento e accessori |
|------------------------------------------------------|--------------------------------------------------------------------------|
| <b>46.42.10</b> — Commercio all'ingrosso di abbigli  |                                                                          |
| 46.41.90 — Commercio all'ingrosso di altri art       | Micro                                                                    |
| <b>46.41.20</b> — Commercio all'ingrosso di articoli |                                                                          |

#### Figura 8 - Dettaglio codice Ateco

L'ultima area di compilazione dell'anagrafica impresa proponente è la sezione "Contatti", dove sono presenti i seguenti campi da popolare: Email, PEC, telefono, sito internet e profili social dell'impresa (**Figura 9**).

| Home page                | 🛅 Impresa proponente    |                         |
|--------------------------|-------------------------|-------------------------|
| Impresa proponente       | ✓ Informazioni contatto |                         |
| Compagine sociale        | Indirizzo               |                         |
| Descrizione del progetto | Contatti                |                         |
| Allegati                 | Email                   | PEC                     |
|                          | Telefono                | Sito web (facoltativo)  |
|                          | Facebook (facoltativo)  | Instagram (facoltativo) |
|                          | Twitter (facoltativo)   |                         |
|                          |                         |                         |
|                          |                         |                         |
|                          |                         |                         |
|                          |                         |                         |
|                          |                         |                         |
|                          |                         |                         |
|                          | Salva                   |                         |

#### Figura 9 - Contatti

Qualora siano presenti errori o campi obbligatori non compilati il sistema genera messaggi di alert sotto i campi interessati e l'operazione di salvataggio risulta disabilitata (**Figura 10**).

| INVITALIA                |                              | FACTOR Y MPRESA<br>T 🖸 R 🚺 S 🕅 O      |
|--------------------------|------------------------------|---------------------------------------|
| Home page                | 🗄 Impresa proponente         |                                       |
| Impresa proponente       | 1 Informazioni contatto      |                                       |
| Compagine sociale        | Denominazione<br>Mario Rossi | Forma gluridica<br>Società di persone |
| Descrizione del progetto | Codice fiscale               |                                       |
| Allegati                 | Codice fiscale richiesto     |                                       |

Figura 10 - Esemplificativo campo obbligatorio non compilato

Una volta completata la compilazione è possibile cliccare sul tasto "Salva" e passare alla successiva sezione (**Figura 11**).

| Email                  | PEC                     |
|------------------------|-------------------------|
| PROVA@MAIL.IT          | PROVA@PEC.IT            |
| Beceniti telefonioi    |                         |
| 0623464575867          | Sito web (facoltativo)  |
|                        |                         |
| Facebook (facoltativo) | Instagram (facoltativo) |
|                        |                         |
| Twitter (facoltativo)  |                         |
| /                      |                         |
|                        |                         |
|                        |                         |
|                        |                         |

Figura 11 - Esemplificativo salvataggio form

Si ricorda che è necessario effettuare l'operazione di salvataggio prima di procedere alla compilazione della scheda successiva, al fine di non perdere i dati inseriti. A seguito di salvataggio, è possibile procedere alla modifica dei dati inseriti in qualsiasi momento prima dell'invio della domanda. È possibile procedere con le modifiche tornando sulla form d'interesse, cambiando i dati d'interesse e, infine, cliccando sul tasto "Aggiorna" (Figura 12).

| 2 Indirizzo<br>3 Contatti |          |  |
|---------------------------|----------|--|
|                           | Aggiorna |  |

Figura 12 - Esemplificativo aggiornamento form

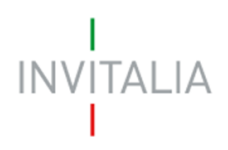

#### 4.2 Rappresentante legale (compilabile solo per società costituita)

Una volta compilata la sezione "Impresa proponente", apparirà nel menù a sinistra della schermata la sezione "Rappresentante Legale".

A questo punto il compilatore può procedere ad inserire l'anagrafica del rappresentante legale dell'impresa proponente tramite la compilazione di "Dati anagrafici" (i.e. informazioni di contatto, indirizzo e documento d'identità).

Nelle informazioni di contatto (Figura 13) è presente un tasto che permette di copiare automaticamente i dati del compilatore della domanda. Il Rappresentante Legale deve aver compiuto almeno 18 anni di età.

| Informazioni contatto   |          | с                   | opia dati compilatore |
|-------------------------|----------|---------------------|-----------------------|
| Cognome                 |          | Nome                |                       |
| Nazione di cittadinanza | <b>.</b> | Comune di nascita   |                       |
| Data di nascita         | Ē        | Sesso               |                       |
| Codice fiscale          |          | Residente in Italia |                       |
| 2 Indirizzo             |          |                     |                       |
| 3 Documento di identità |          |                     |                       |
| 5 Quota                 |          |                     |                       |
|                         |          |                     |                       |
|                         |          |                     |                       |

Figura 13 - Informazioni di contatto

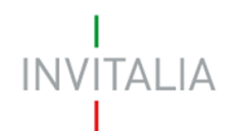

La seconda sezione che occorre compilare è "Indirizzo", inserendo le informazioni relative all'indirizzo del Rappresentante Legale (**Figura 14**) e, di seguito, la form "Documento d'Identità" (**Figura 15**).

| Informazioni contatto          |     |                                  |
|--------------------------------|-----|----------------------------------|
| Indirizzo                      |     |                                  |
| Regione Indirizzo di residenza | •   | Provincia Indirizzo di residenza |
| Comune Indirizzo di residenza  | •   | Indirizzo Indirizzo di residenza |
| CAP Indirizzo di residenza     |     | Civico Indirizzo di residenza    |
|                                | 0/5 |                                  |

| ~ | Informazioni contatto                 |   |                         |   |
|---|---------------------------------------|---|-------------------------|---|
| ~ | Indirizzo                             |   |                         |   |
| 2 | Documento di identità                 |   |                         |   |
|   | Selezionare la tipologia di documento | • | Numero documento        |   |
|   | Data rilascio documento               |   | Data scadenza documento | Ē |
|   | Rilasciato da                         |   |                         |   |

#### Figura 15 - Documento d'identità

Dopo aver completato l'area "Dati anagrafici", è necessario compilare l'area "Formazione" (**Figura 16**), in cui si deve indicare il titolo di studio del rappresentante legale e fornire una breve descrizione del suo percorso formativo e lavorativo.

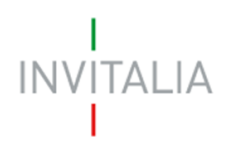

| ~ | Informazioni contatto           |            |
|---|---------------------------------|------------|
| ~ | Indirizzo                       |            |
| ~ | Documento di identità           |            |
| 2 | Formazione                      |            |
|   | Titolo di studio                |            |
|   | Percorso formativo e lavorativo |            |
|   |                                 | , <b>i</b> |
|   |                                 |            |

#### Figura 16 - Formazione

Qualora il rappresentante legale sia anche socio della compagine bisogna indicare la sua quota di partecipazione in percentuale (**Figura 17**). Una volta completata la compilazione, è possibile cliccare sul tasto "Salva" e passare alla successiva sezione.

| Il rappresentante legale | è anche socio? |  |
|--------------------------|----------------|--|
| Quota                    |                |  |
| 0                        |                |  |
|                          |                |  |
|                          |                |  |
|                          |                |  |
|                          |                |  |
|                          |                |  |
|                          |                |  |
|                          |                |  |
|                          |                |  |
|                          |                |  |
|                          |                |  |
|                          |                |  |
|                          |                |  |
|                          |                |  |
|                          |                |  |
|                          |                |  |
|                          |                |  |
|                          |                |  |
|                          |                |  |
|                          |                |  |
|                          |                |  |
|                          |                |  |
|                          |                |  |

Figura 17 - Quota di partecipazione nella compagine

#### 4.3 Compagine sociale (compilabile solo per società costituita)

In tale sezione è possibile aggiungere i soci dell'impresa proponente: socio persona fisica e/o socio persona giuridica (**Figura 18**). Il Codice fiscale del compilatore deve essere presente in compagine.

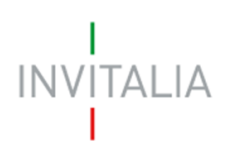

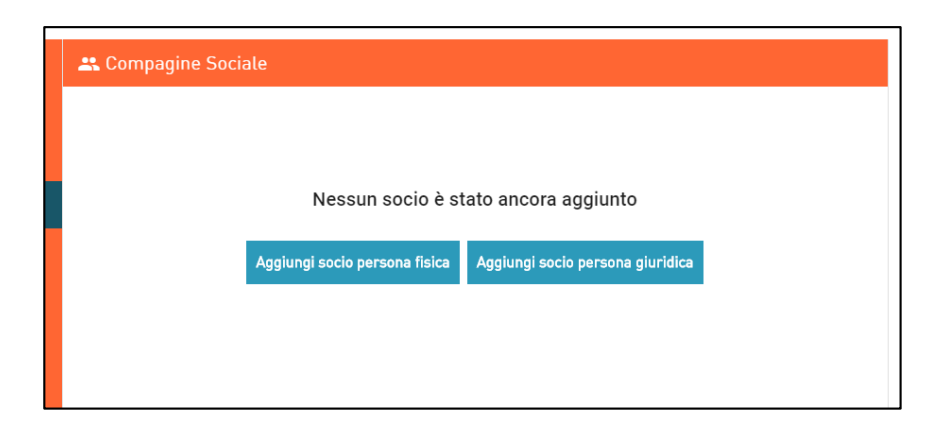

Figura 18 - Inserimento socio nella compagine sociale

Per quanto concerne l'inserimento del "Socio persona fisica", la *form* è identica a quella dell'anagrafica del Rappresentante legale. È possibile copiare i dati anagrafici del compilatore della domanda tramite apposito tasto (**Figura 19**).

| 2 Socio fisico impresa proponer | nte   |                     |                        |   |
|---------------------------------|-------|---------------------|------------------------|---|
| Informazioni contatto           |       |                     |                        |   |
|                                 |       |                     | Copia dati compilatore | 0 |
| Cognome                         |       | Nome                |                        |   |
| Nazione di cittadinanza         | •     | Comune di nascita   |                        | _ |
| Data di nascita                 | ŧ     | Sesso               |                        | - |
| Codice fiscale                  |       | Residente in Italia |                        | _ |
| 2 Indirizzo                     |       |                     |                        |   |
| 3 Documento di identità         |       |                     |                        |   |
| 4 Formazione                    |       |                     |                        |   |
| 5 Quota                         |       |                     |                        |   |
|                                 |       |                     |                        |   |
|                                 |       |                     |                        |   |
|                                 |       |                     |                        |   |
|                                 | Salva | 1                   |                        |   |

Figura 19 - Anagrafica socio persona fisica

# INVITALIA

#### FACTOR Y MPRESA I U R I S M O

Analogamente a quanto avvenuto per le altre anagrafiche, una volta terminata la compilazione, saranno memorizzati i dati inseriti tramite il tasto "Salva". Eventuali errori sono segnalati da appositi messaggi di *alert*.

Nel caso di inserimento "Socio persona giuridica", la *form* è identica a quella dell'anagrafica dell'Impresa proponente ad eccezione della presenza dei campi "N° soci al momento della presentazione della domanda" e "Quota di partecipazione nel soggetto proponente".

Se si ritiene necessario inserire l'anagrafica del Rappresentante legale di tale impresa, la *form* è identica a quella dell'anagrafica del Rappresentante legale dell'impresa proponente. È possibile copiare i dati anagrafici del compilatore della domanda tramite apposito tasto.

Analogamente a quanto avvenuto per le altre anagrafiche, una volta terminata la compilazione, saranno memorizzati i dati inseriti tramite il tasto "Salva". Eventuali errori sono segnalati da appositi messaggi di *alert*.

È possibile modificare e/o eliminare eventuali soci tramite i tasti di "modifica" ed "elimina" (**Figura 19**). In caso di ditta individuale/S.r.l. uninominale: in compagine è presente un solo socio con il 100% delle quote ed è il Rappresentante legale.

| Compagine So      | ciale                           |                       |           |                  |
|-------------------|---------------------------------|-----------------------|-----------|------------------|
| Nominativo        | Codice fiscale / Partita I.V.A. | Tipologia socio       | Quota (%) | Modifica Elimina |
| Rossi Mario       | RSSMRA95A01H501B                | Socio Fisico          | 25        | / 1              |
| ronaldo service   | aaaaaaaaaaaaaa                  | Socio Giuridico       | 25        | /                |
| Ronaldo Cristiano | RNLCST95A01H501B                | Rappresentante Legale | 50        |                  |

Figura 20 - Compagine sociale

#### 4.4 Descrizione del progetto

La sezione descrizione progetto è suddivisa in: idea di business, team e organizzazione, analisi mercato e modello di crescita.

Nell'<u>Idea di business</u> è necessario indicare il titolo della proposta, le aree di interesse, la sintesi della proposta, il link al video di presentazione dell'impresa proponente e il perché l'iniziativa sia coerente con il tema della sfida (**Figura 21**).

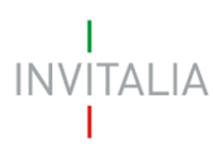

| Descrizione del progetto   Idea di Business   Indici della proposta   Interiori della proposta   Interiori della proposta                                                                                                    |
|----------------------------------------------------------------------------------------------------|
| Ited il Business         Ited in intesses         Aer ospace         Aer ospace         A Ba VR         Biotech         Circular economy         Circular economy         Circular economy         Diversity & Inclusion         Businest         Pertor & Saming         Environment & GreenTech         Fintertainement & Gaming         Environment & GreenTech         Insurance         Insurance         Insurance         Insurance         Nedia         Media         Media         Sintesi della proposta         Interview         Sintesi della proposta         Perché la proposta risponde al tema della sfida?                                                                                                    |
| Idea al Business         Interdo della proposta         Are di interesse         Are di interesse         Are di interesse         A Ra VR         Biotech         Circular economy         Cloud         Cybersecurity         Data         Diversity & Inclusion         Educational         Entertainement & Gaming         Entertainement & Gaming         Entertainement & Gaming         Entertainement & Gaming         Entertainement & Gaming         Entertainement & Gaming         Environment & GreenTech         Health         Hoopitality         Cultural Heritage         Industry & Infrastructure         Insurance         Iso         Media         Mobility         Personal Services         Retail & Ecommerce         Robotice         Sintesi della proposta         Intervideo di presentazione         Unik video di presentazione         Perché la proposta risponde al tema della sfida?         Team e Organizzazione         Analisi di mercato         Modeilo di crescita                                                                                                    |
| Titolo della proposta         Arer di intersase         Arer di intersase         Arer di intersase         Arer di intersase         Arer di intersase         Arer di intersase         Arer di intersase         Arer di intersase         Arer di intersase         Arer di intersase         Arer di intersase         Arer di intersase         Circular economy         Circular economy         Circular economy         Circular economy         Diversity & Inclusion         Educational         Entertainement & Gaming         Entertainement & GovTech & CircuTech         Hospitality         Intersonce         Intersonce         Intersonce         Intersonce         Intersonce         Retail & E-commerce         Robotics         Sintesi della proposta <b>Q</b> Link video di presentazione <b>Q</b> Perché la proposta risponde al tema della sfida? <b>Q</b> Team e Organizzazione <b>Q</b> Analisi di mercato <b>Q</b> Modello di crescita </th                                                                                                    |
| Area di interesse       Agriculture & AgriTech       Al & Machine Learning         A & & VR       Biotech       Biokchain         Circular economy       Cloud       Coding         Cibrececurity       Data       DeepTech         Diversity & Inclusion       Educational       Energy         Entertainement & Gaming       Environment & GreenTech       Fintech         Hospitality       Cultural Heritage       Industry & Infrastructure         Insurance       IoT       Logistice         Media       Mobility       Personal Services         Retail & E-commerce       Robotics       Smart City         Talent & HR       Sintesi della proposta       @         2       Tram e Organizzazione       @         3       Analisi di mercato       .         4       Modeilo di crescita       .                                                                                                    |
| Area di intenzase         Area ospace       Agriculture & AgriTech       Al & Machine Learning         A R & VR       Biotech       Biokchain         Circular economy       Cloud       Coding         Opbersecurity       Data       DeepTech         Diversity & Inclusion       Educational       Energy         Entertainement & Gaming       Environment & GreenTech       Fintech         Hospitality       Cultural Heritage       Industry & Infrastructure         Insurance       IoT       Logistice         Kids & Family       Luxury       Marketing & Advertising         Media       Mobility       Peraonal Services         Ratall & E-commerce       Robotics       Smart City         Talent & HR       Sintesi della proposta       Image: Commerce         Perché la proposta risponde al tema della sfida?       Image: Commerce       Image: Commerce         Analisi di mercato       Analisi di mercato       Image: Commerce       Image: Commerce         Analisi di mercato       Image: Commerce       Image: Commerce       Image: Commerce       Image: Commerce         Inalisi di mercato       Image: Commerce       Image: Commerce       Image: Commerce       Image: Commerce         Image: Commerce       Image: Commerce       <                                                                                                    |
| Aerospace       Agriculture & AgriTech       Al & Machine Learning         AR & VR       Biotech       Blockchain         Circular economy       Cloud       Coding         Cybersecurity       Data       DeepTech         Diversity & Inclusion       Educational       Energy         Entertainement & Gaming       Environment & GreenTech       Fintech         Food & Wine       GovTech & CiviCTech       Health         Hospitality       Cultural Heritage       Industry & Infrastructure         Insurance       IoT       Logistice         Kids & Family       Luxury       Marketing & Advertising         Media       Mobility       Personal Services         Retail & E-commerce       Robotics       Smart City         Talent & HR       Sintesi della proposta       Image: Composta insponde al terms della sfida?         Perché la proposta risponde al terms della sfida?       Image: Composta insponde al terms della sfida?       Image: Composta insponde al terms della sfida?         Team e Organizzazione       Analisi di mercato       Image: Composta insponde al terms della sfida?       Image: Composta insponde al terms della sfida?         Modello di crescita       Modello di crescita       Image: Composta insponde al terms della sfida?       Image: Composta insponde al terms della sfida in terescinsponde al terms                                                                                                    |
| AR & VR       Biorech       Biorech         Circular economy       Cloud       Coding         Ovbersecurity       Data       DeepTech         Diversity & Inclusion       Educational       Energy         Entertainement & Gaming       Environment & GreenTech       Fintech         Proof & Wine       GovTech & CivicTech       Health         Hospitality       Cultural Heritage       Industry & Infrastructure         Insurance       IoT       Logistics         Kids & Family       Luxury       Marketing & Advertising         Media       Mobility       Personal Services         Retail & E-commerce       Robotics       Smart City         Talent & HR       Sintesi della proposta       Industry         Video di presentazione       Invisione       Invisione         Perché la proposta risponde al tema della sfida?       Invisione       Invisione         Analisi di mercato       Industry       Invisione       Invisione         Modello di crescita       Invisione       Invisione       Invisione                                                                                                    |
| Circular economy       Cloud       Coding         Cybersecurity       Data       DeepTech         Diversity & Inclusion       Educational       Energy         Entertainement & Gaming       Environment & GreenTech       Fintech         Food & Wine       GovTech & CivicTech       Health         Hospitality       Cultural Heritage       Industry & Infrastructure         Insurance       IoT       Logistics         Kids & Family       Luxury       Marketing & Advertising         Media       Mobility       Personal Services         Retail & E-commerce       Robotics       Smart City         Talent & HR       Sintesi della proposta       Image: Color of the second second se                                                                                                    |
| Cybersecurity       Data       DeepTech         Diversity & Inclusion       Educational       Energy         Entertainement & Gaming       Environment & GreenTech       Intech         Food & Wine       GovTech & CivicTech       Health         Hospitality       Cultural Heritage       Industry & Infrastructure         Insurance       IoT       Logistics         Kids & Family       Luxury       Marketing & Advertising         Media       Mobility       Personal Services         Retail & E-commerce       Robotics       Smart City         Talent & HR       Sintesi della proposta       Intexi della proposta         Link video di presentazione       Interi della sfida?       Image: Sintesi della proposta         Z       Team e Organizzazione       Image: Sintesi della proposta       Image: Sintesi della proposta         Modello di crescita       Modello di crescita       Modello di crescita                                                                                                    |
| Diversity & Inclusion       Educational       Energy         Entertainement & Gaming       Environment & GreenTech       Fintech         Food & Wine       GovTech & CivicTech       Health         Hospitality       Cultural Heritage       Industry & Infrastructure         Insurance       IoT       Logistics         Kids & Family       Luxury       Marketing & Advertising         Media       Mobility       Personal Services         Retail & E-commerce       Robotics       Smart City         Talent & HR       Sintesi della proposta       Ink video di presentazione         Verché la proposta       Itema della sfida?       Itema della sfida?         Z       Team e Organizzazione       Modello di crescita                                                                                                    |
| Entertainement & Gaming Environment & GreenTech Fintech   Food & Wine GovTech & CivicTech Health   Hospitality Cultural Heritage Industry & Infrastructure   Insurance IoT Logistics   Kids & Family Luxury Marketing & Advertising   Media Mobility Personal Services   Retail & E-commerce Robotics Smart City   Talent & HR Sintesi della proposta Image: Commerce of the second second                                                                                                    |
| Food & Wine       GovTech & CivicTech       Health         Hospitality       Cultural Heritage       Industry & Infrastructure         Insurance       IoT       Logistics         Kids & Family       Luxury       Marketing & Advertising         Media       Mobility       Personal Services         Retail & E-commerce       Robotics       Smart City         Talent & HR       Ink video di presentazione       Ink video di presentazione         Perché la proposta risponde al tema della sfida?       Imarkati di mercato         Analisi di mercato       Modelto di crescita                                                                                                    |
| Hospitality       Cultural Heritage       Industry & Infrastructure         Insurance       IoT       Logistics         Kids & Family       Luxury       Marketing & Advertising         Media       Mobility       Personal Services         Retail & E-commerce       Robotics       Smart City         Talent & HR       Industry della proposta                                                                                                    |
| Insurance       IoT       Logistics         Kids & Family       Luxury       Marketing & Advertising         Media       Mobility       Personal Services         Retail & E-commerce       Robotics       Smart City         Talent & HR       Sintesi della proposta       Image: Commerce for the second service of the second service of the second second service of the second second                                                                                                    |
| Kids & Family Luxury   Media Mobility   Retail & E-commerce Robotics   Retail & E-commerce Robotics   Talent & HR     Sintesi della proposta   Link video di presentazione   Perché la proposta risponde al tema della sfida?     Team e Organizzazione   Analisi di mercato   Modello di crescita                                                                                                    |
| Media       Mobility       Personal Services         Retail & E-commerce       Robotics       Smart City         Talent & HR       Sintesi della proposta       Image: Commerce of the service of the service of the s                                                                                                  |
| Retail & E-commerce       Robotics       Smart City         Talent & HR       Sintesi della proposta       Image: Commerce of the second second sec                                                      |
| Talent & HR         Sintesi della proposta         Link video di presentazione         Perché la proposta risponde al tema della sfida?         Team e Organizzazione         Analisi di mercato         Modello di crescita                                                                                                    |
| Sintesi della proposta       Image: Constraint of the second second |
| Sintesi della proposta       Image: Constraint of the second second |
| Sintesi della proposta       Image: Constraint of the second second |
| Link video di presentazione         Perché la proposta risponde al tema della sfida?         2         Team e Organizzazione         3       Analisi di mercato         4       Modello di crescita                                                                                                    |
| Link video di presentazione         Perché la proposta risponde al tema della sfida?         2         Team e Organizzazione         3       Analisi di mercato         4       Modello di crescita                                                                                                    |
| Perché la proposta risponde al tema della sfida?<br>2 Team e Organizzazione<br>3 Analisi di mercato<br>4 Modello di crescita                                                                                                    |
| <ul> <li>Perché la proposta risponde al tema della sfida?</li> <li>Team e Organizzazione</li> <li>Analisi di mercato</li> <li>Modello di crescita</li> </ul>                                                                                                    |
| <ul> <li>2 Team e Organizzazione</li> <li>3 Analisi di mercato</li> <li>4 Modello di crescita</li> </ul>                                                                                                    |
| <ul> <li>2 Team e Organizzazione</li> <li>3 Analisi di mercato</li> <li>4 Modello di crescita</li> </ul>                                                                                                    |
| <ul> <li>2 Team e Organizzazione</li> <li>3 Analisi di mercato</li> <li>4 Modello di crescita</li> </ul>                                                                                                    |
| <ul> <li>Analisi di mercato</li> <li>Modello di crescita</li> </ul>                                                                                                    |
| 4 Modello di crescita                                                                                                    |
|                                                                                                    |
|                                                                                                    |
|                                                                                                    |
|                                                                                                    |
|                                                                                                    |
|                                                                                                    |
| Salva                                                                                                    |
| Odivd                                                                                                    |

#### Figura 21 - Idea di business dell'impresa proponente

Relativamente alla checkbox "Aree di interesse" si segnala che è possibile selezionare più caselle contemporaneamente.

Nell'area <u>Team e organizzazione</u> è necessario presentare la composizione e l'organizzazione del team in termini di competenze, esperienze e attività dei singoli elementi.

Nell'<u>Analisi di mercato</u> bisogna indicare: prodotti/servizi offerti, principali clienti, impatti sul territorio, analisi della concorrenza e vantaggio competitivo.

L'ultima area è inerente al <u>Modello di crescita</u> e al modo in cui si intende evolvere il modello di business, indicando l'attuale grado di maturità e sviluppo aziendale.

Una volta completata la compilazione, è possibile cliccare sul tasto "Salva" e passare alla successiva sezione.

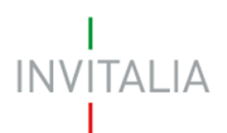

## 5. Invio domanda

Una volta compilata la domanda, si procede alla generazione e al salvataggio automatico della stessa in formato PDF. È necessario dunque procedere all'upload a sistema della domanda con firma autografata. In questa sezione è possibile inoltre caricare: documento d'identità, pitch, logo societario e altro.

Qualora ci siano sezioni o campi incompleti della domanda, non sarà possibile allegare alcun documento (**Figura 22**).

| Home page                | 🛿 Allegati                |
|--------------------------|---------------------------|
| Impresa proponente       | () Impresa Proponente     |
| Compagine sociale        | Non compilata la sezione  |
| Descrizione del progetto | Rappresentante Legale     |
| Allegati                 | Non compilata la sezione  |
|                          | () Compagine Sociale      |
|                          | Non compilata la sezione  |
|                          | ①Descrizione del progetto |
|                          | Non compilata la sezione  |
|                          |                           |

#### Figura 22 - Esempi messaggi di errore pre-caricamento allegati

Ogni persona fisica o impresa potrà presentare una sola domanda per call, ma potrà partecipare a più call (**Figura 23**).

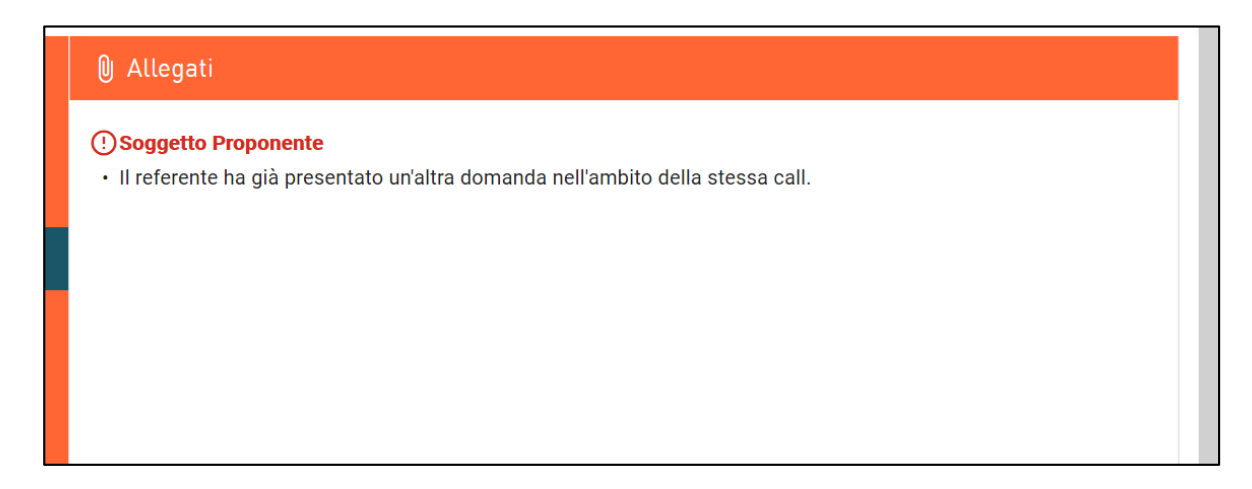

#### Figura 23 - Impossibilità di presentare più domande da parte del Soggetto proponente

Prima dell'invio è possibile rigenerare o modificare la domanda (**Figura 24**) e aggiungere allegati (**Figura 25**).

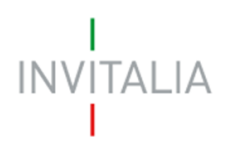

#### FACTOR YMPRESA TURISMO

| Home page                | 🛛 Allegati                                                                                                    |  |  |  |  |  |  |  |
|--------------------------|----------------------------------------------------------------------------------------------------|--|--|--|--|--|--|--|
| Impresa proponente       | Hai terminato la compilazione della domanda.                                                                                                    |  |  |  |  |  |  |  |
| Rappresentante legale    | prossimi passi per l'invio e la chiusura definitiva della domanda sono:                                                                                                    |  |  |  |  |  |  |  |
| Compagine sociale        | 1. Generazione della domanda in pdf<br>2. Salvataggio in locale della domanda generata in pdf                                                                                 |  |  |  |  |  |  |  |
| Descrizione del progetto | 3. Firma autografa della domanda generata in pdf<br>4. Caricamento della domanda generata e firmata nel sistema                                                               |  |  |  |  |  |  |  |
| Allegati                 | 5. Chiusura e invio della domanda                                                                                                    |  |  |  |  |  |  |  |
|                          | Elenco allegati                                                                                                    |  |  |  |  |  |  |  |
|                          | Domanda con firma autografa : X 🕹                                                                                                    |  |  |  |  |  |  |  |
|                          |                                                                                                    |  |  |  |  |  |  |  |
|                          | La dimensione massima consentita dei documenti allegabili è di 20 MB.<br>Il tempo di caricamento potrebbe risultare alto a causa del numero elevato di richieste concorrenti. |  |  |  |  |  |  |  |
|                          | Selezionare la tipologia del documento 👻 Upload file                                                                                                    |  |  |  |  |  |  |  |
|                          | Rigenera domanda Modifica dati domanda Invia domanda                                                                                                    |  |  |  |  |  |  |  |

Figura 24 - Rigenerazione / modifica domanda

| Home page                | 🕅 Allegati                                                                                                    |  |  |  |  |  |
|--------------------------|----------------------------------------------------------------------------------------------------|--|--|--|--|--|
| Impresa proponente       | Hai terminato la compilazione della domanda.                                                                    |  |  |  |  |  |
| Rappresentante legale    | prossimi passi per l'invio e la chiusura definitiva della domanda sono:                                         |  |  |  |  |  |
| Compagine sociale        | 1. Generazione della domanda in pdf<br>2. Salvataggio in locale della domanda generata in pdf                   |  |  |  |  |  |
| Descrizione del progetto | 3. Firma autografa della domanda generata in pdf<br>4. Caricamento della domanda generata e firmata nel sistema |  |  |  |  |  |
| Allegati                 | 5. Chiusura e invio della domanda<br>Flenco allegati                                                            |  |  |  |  |  |
|                          |                                                                                                    |  |  |  |  |  |
|                          | Documento di identità                                                                                           |  |  |  |  |  |
|                          | Pitch                                                                                                    |  |  |  |  |  |
|                          | Logo societario                                                                                                 |  |  |  |  |  |
|                          | Altro Upload file                                                                                               |  |  |  |  |  |
|                          | Rigenera domanda Modifica dati domanda Invia domanda                                                            |  |  |  |  |  |

Figura 25 - Elenco Allegati

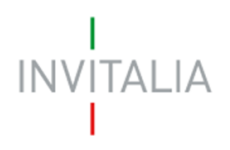

Il format di domanda è eliminabile dalla lista degli allegati solamente se è l'unico allegato presente, viceversa non è possibile eliminarlo dalla lista. Prima dell'invio della domanda, è possibile continuare a modificarla o eliminarla (**Figura 26**).

| 11 | responsabile del Procedimento è il Dott. Marco De Guzzis |           |               |                |                    |                 |             |            |          |         |
|----|----------------------------------------------------------|-----------|---------------|----------------|--------------------|-----------------|-------------|------------|----------|---------|
|    | Codice                                                   | Call      | Denominazione | Data creazione | Tipologia impresa  | Stato           | Data invio  | Protocollo | Modifica | Annulla |
|    | EC2ADCD6                                                 | Call nº 1 | Mario Rossi   | 14/10/19       | Società costituita | In compilazione | Non inviata |            | /        | Ĩ       |

Figura 26 - Modifica / elimina domanda

Se l'upload degli Allegati obbligatori è avvenuto, cliccando su "Invia domanda" il sistema mostra un avviso (**Figura 27**).

| Attenzione<br>A seguito delll'invio della domanda non sarà più possibile apportare alcuna modifica. |  |  |  |  |  |
|----------------------------------------------------------------------------------------------------|--|--|--|--|--|
| Continuare?                                                                                         |  |  |  |  |  |
| ANNULLA OK                                                                                          |  |  |  |  |  |
|                                                                                                    |  |  |  |  |  |

Figura 27 - Alert invio domanda

Confermando l'invio, il sistema non consente più l'eliminazione degli allegati caricati e visualizza il numero di protocollo assegnato alla domanda con la data e l'ora dell'invio (**Figura 28**).

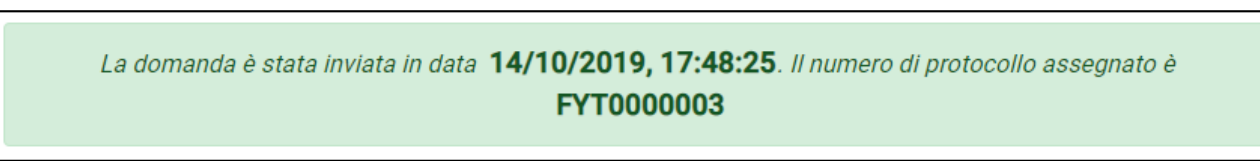

#### Figura 28 - Conferma invio domanda con assegnazione protocollo

La domanda risulta completata e correttamente inviata a sistema (Figura 29).

| II responsabil | responsabile del Procedimento è il Dott. Marco De Guzzis |                 |                |                    |            |            |            |                  |  |  |  |
|----------------|----------------------------------------------------------|-----------------|----------------|--------------------|------------|------------|------------|------------------|--|--|--|
| Codice         | Call                                                     | Denominazione   | Data creazione | Tipologia impresa  | Stato      | Data invio | Protocollo | Modifica Annulla |  |  |  |
| 7036AE98       | Call nº 1                                                | Ronaldo service | 09/10/19       | Società costituita | Presentata | 09/10/19   | FYT0000002 | ×                |  |  |  |

Figura 29 - Domanda inviata